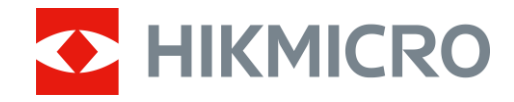

Návod k obsluze

# Digitální monokulár s denním a nočním viděním

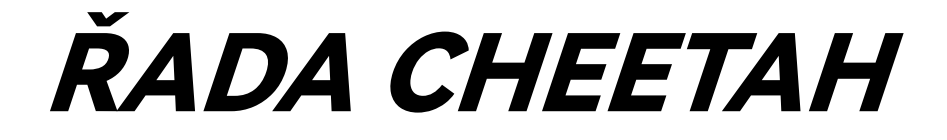

V5.5.88 202404

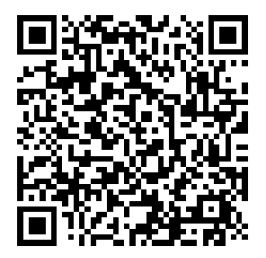

Kontaktujte nás

# OBSAH

| 1 | Přel       | nled                                             | 1         |
|---|------------|--------------------------------------------------|-----------|
|   | 1.1        | Popis zařízení                                   | 1         |
|   | 1.2        | Hlavní funkce                                    | 1         |
|   | 1.3        | Vzhled                                           | 1         |
| 2 | Příp       | rava                                             | 3         |
|   | 2.1        | Zapojení kabelů                                  | 3         |
|   | 2.2        | Montáž adaptéru                                  | 3         |
|   | 2.3        | Demontáž adaptéru                                | 4         |
|   | 2.4        | Vložení baterií                                  | 4         |
|   | 2.4.1      | Pokyny týkající se baterií                       | 4         |
|   | 2.4.2      | Vložení baterií                                  | 4         |
|   | 2.5        | Zapnutí/vypnutí                                  | 5         |
|   | 2.6        | Popis nabidky                                    | 6         |
|   | 2.7        |                                                  | /         |
|   | 2.8        | Stav firmwaru                                    | /<br>7    |
|   | 2.0.1      | Kontrola Stavu IIIIIwalu                         | /<br>و    |
|   | 2.0.2      | Kalibrace obrazu (nřebled)                       | ۵         |
| _ | 2.7        |                                                  |           |
| 3 | Nas        | tavení obrazu                                    | . 10      |
|   | 3.1        | Nastavení zaostření                              | 10        |
|   | 3.2        | Nastavení jasu                                   | 10        |
|   | 3.3        | Nastavení kontrastu                              | 10        |
|   | 3.4        | Nastavení režimu zobrazení                       | 11        |
|   | 3.5        | Kalibrace obrazu                                 | 11        |
| 4 | Měř        | ení vzdálenosti                                  | . 14      |
| 5 | Obe        | cná nastavení                                    | . 16      |
|   | 5.1        | Nastavení nabídky na obrazovce                   | 16        |
|   | 5.2        | Nastavení loga značky                            | 16        |
|   | 5.3        | Zachycení snímku                                 | 16        |
|   | 5.4        | Nastaveni zvuku                                  | . 17      |
|   | 5.5<br>E 6 | Nahravat video                                   | I /<br>10 |
|   | 5.0<br>5.7 | Nalilavani videa predeni                         | 10<br>10  |
|   | 5.7        | Exportování souborů nřes anlikaci HIKMICRO Sight | יי<br>18  |
|   | 5.7.2      | Exportování souborů přes počítač                 | 10        |
| 6 | Nas        | tavení svstému                                   | . 21      |
| - | 61         |                                                  | 01        |
|   | 6.2        | Synchronizace času                               | ∠ I<br>21 |
|   | 6.3        | Nastavení jazyka                                 | ∠ ı<br>21 |
|   | 5.0        |                                                  | ו         |

| 6.4  | Nastavení iednotky                                            |    |
|------|---------------------------------------------------------------|----|
| 6.5  | Zobrazení informací o zařízení                                |    |
| 6.6  | Obnovení zařízení                                             |    |
| 7 Ča | sté otázky                                                    | 23 |
| 7.1  | Proč je displej vypnutý?                                      |    |
| 7.2  | Obraz není zřetelný, jak ho upravit?                          |    |
| 7.3  | Pořizování snímků nebo nahrávání se nedaří. Co je za problém? |    |
| 7.4  | Proč počítač nedokáže zařízení rozpoznat?                     |    |

# 1 Přehled

### 1.1 Popis zařízení

Digitální monokulár pro denní a noční vidění může fungovat při jakémkoli okolním osvětlení. Je vybaven pokročilým HD senzorem a displejem OLED s vysokým rozlišením, který ve dne nabízí zřetelný a plně barevný obraz a v noci klasické černobílé zobrazení. Zařízení je použitelné pro scénáře, jako je lov v terénu a v lese, turistika a záchrana.

### 1.2 Hlavní funkce

- Režim zobrazení: Zařízení podporuje několik režimů zobrazení a podle scény můžete nastavit denní / noční / zelený / žlutý / odmlžovací / automatický režim.
- Kalibrace obrazu: Polohu okna obrazu lze pro různé uživatele upravit a uložit.
- Připojení aplikace: Zařízení dokáže zachycovat snímky a zaznamenávat videa a po připojení k telefonu přes hotspot umožňuje nastavování parametrů pomocí aplikace HIKMICRO Sight.

### 1.3 **Vzhled**

### **i** Poznámka

Obrázky v této příručce slouží pouze k ilustraci. Jako referenci použijte skutečný výrobek.

Popis vzhledu zařízení je uveden níže. Jako referenci použijte skutečný výrobek.

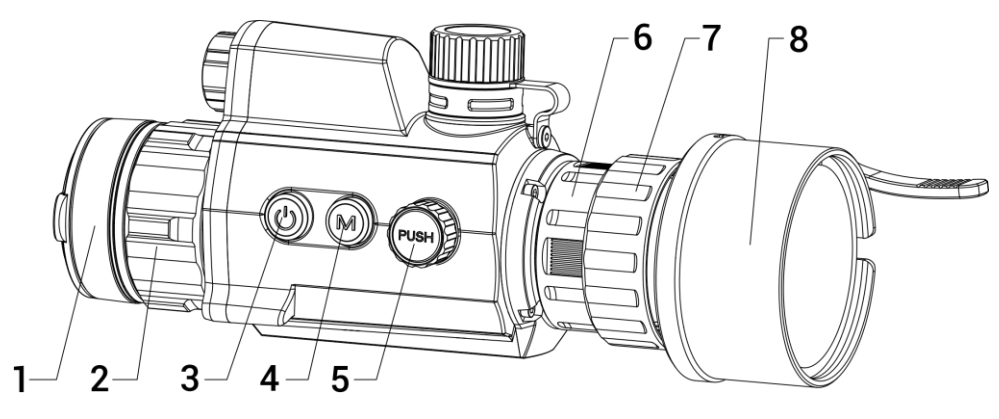

Digitální monokulár s denním a nočním viděním – návod k obsluze

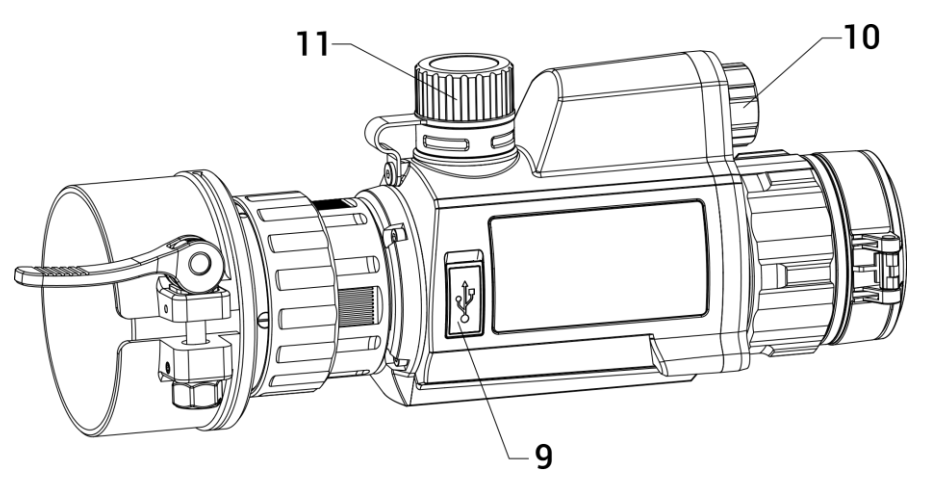

Obrázek 1-1 Vzhled zařízení

| Č.    | Popis                      | Funkce                                                                                                    |
|-------|----------------------------|----------------------------------------------------------------------------------------------------|
| 1     | Krytka objektivu           | Slouží k ochraně objektivu.                                                                                                    |
| 2     | Zaostřovací kroužek        | Pro nalezení ostrých cílů upravte zaostření.                                                                                                    |
| 3     | Vypínač                    | <ul> <li>Stisknutí: Slouží k aktivací<br/>pohotovostního režimu nebo<br/>k probuzení zařízení</li> <li>Podržení: Slouží k zapnutí nebo vypnutí</li> </ul>     |
| 4     | Tilstandsknap              | Podržení: přepne režimu zobrazení                                                                                                    |
| 5     | Kolečko                    | <ul> <li>Stisknutí: Slouží ke spuštění nebo<br/>ukončení záznamu</li> <li>Podržení: Použití nabídky</li> <li>Dvojí stisknutí: zobrazení/skrytí OSD</li> </ul> |
| 6     | Upínací kroužek            | Upevněte nacvakávací okulár na zařízení.                                                                                                    |
| 7     | Pojistný kroužek           | Uzamkněte adaptér pomocí<br>nacvakávacího okuláru.                                                                                                    |
| 8     | Adaptér                    | Připojuje se k optickému objektivu.<br>* Adaptér je třeba zakoupit samostatně.                                                                                |
| 9     | Konektor typu C            | Připojte zařízení ke zdroji napájení nebo<br>přenášejte data pomocí kabelu typu C.                                                                            |
| 10    | Infračervené Světlo        | Pomozte jasně zobrazit cíl v tmavém<br>prostředí.                                                                                                    |
| 11    | Prostor pro baterie        | Slouží ke vložení baterií.                                                                                                    |
| 4 + 5 | Tilstandsknap +<br>kolečko | Snímky zachytíte stisknutím.                                                                                                    |

Tabulka 1-1 Tlačítka a součásti

# 2 Příprava

### 2.1 Zapojení kabelů

Propojte zařízení a napájecí adaptér pomocí kabelu typu C, a zapněte tak zařízení. Případně připojte zařízení a počítač k exportu souborů.

#### Kroky

- 1. Zvedněte kryt konektoru pro kabel.
- 2. Propojte zařízení a napájecí adaptér kabelem typu C a nabíjejte zařízení. Případně připojte zařízení a počítač k exportu souborů.

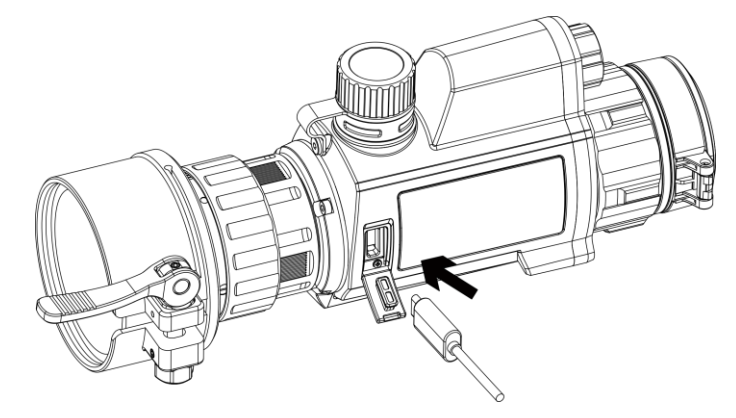

Obrázek 2-1 Zapojení kabelů

### 2.2 Montáž adaptéru

#### Kroky

- 1. Vyrovnejte červenou tečku adaptéru s červenou tečkou naklapávacího okuláru a poté vložte adaptér podle šipky 1.
- Otočte pojistným kroužkem ve směru hodinových ručiček (jak naznačuje šipka 2), a adaptér tak zajistěte.

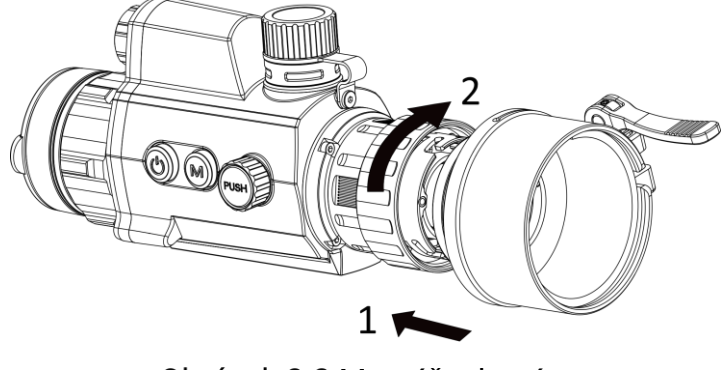

Obrázek 2-2 Montáž adaptéru

**i** Poznámka

Adaptér je třeba zakoupit zvlášť.

### 2.3 Demontáž adaptéru

Kroky

- Otočte pouze pojistným kroužkem proti směru hodinových ručiček a dejte pozor, abyste neotočili nebo nepohnuli zařízením ani jinými částmi adaptéru.
- 2. Po uvolnění adaptéru ho vytáhněte směrem ven.

### 2.4 Vložení baterií

### 2.4.1 Pokyny týkající se baterií

- Před prvním použitím nabijte baterii po dobu 4 hodin.
- Pokud zařízení nebudete delší dobu používat, vyjměte baterii z prostoru pro baterii.
- Velikost baterie činí 19 mm × 70 mm. Jmenovité napětí je 3,6 VDC a kapacita baterie činí 3200 mAh.

### 2.4.2 Vložení baterií

Vložte baterie do prostoru pro baterie.

#### Kroky

1. Otočte krytem bateriového prostoru proti směru hodinových ručiček, abyste ho uvolnili.

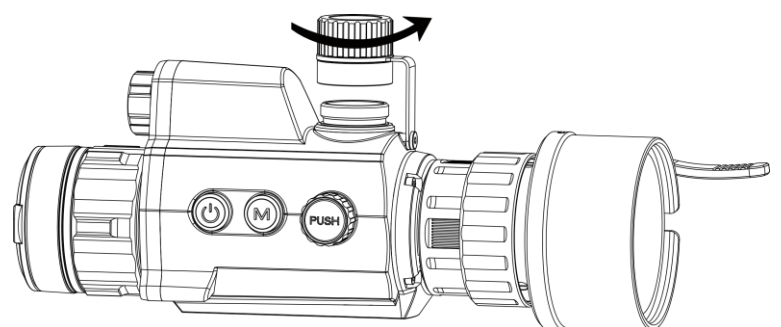

Obrázek 2-3 Otevření krytu bateriového prostoru

2. Vložte baterii do prostoru pro baterii kladným označením směrem dovnitř.

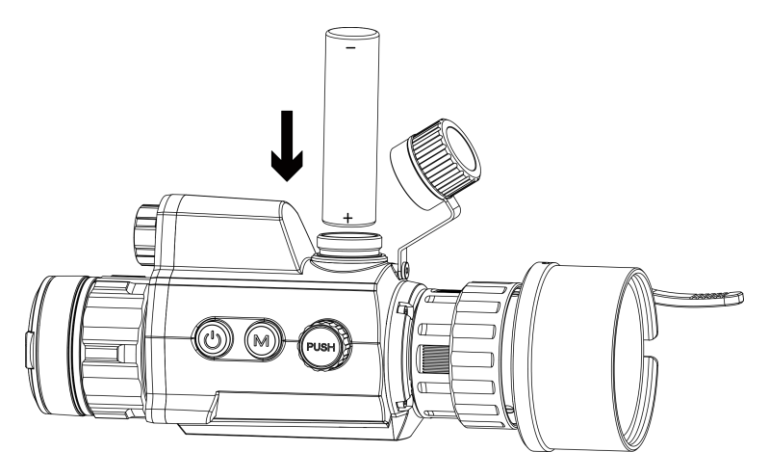

Obrázek 2-4 Vložení baterií

3. Otočte krytem bateriového prostoru ve směru hodinových ručiček, abyste ho utáhli.

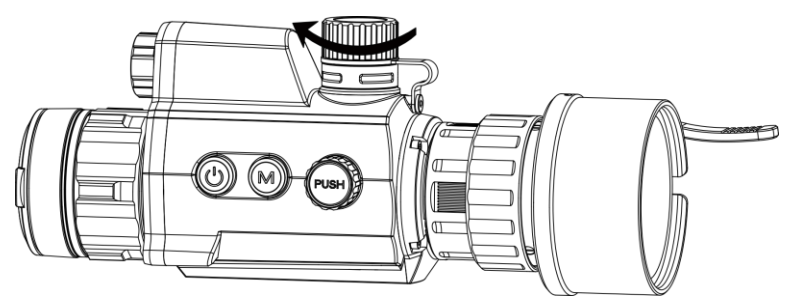

Obrázek 2-5 Uzavření krytu bateriového prostoru

### 2.5 Zapnutí/vypnutí

#### Zapnutí

Když je baterie dostatečně nabitá, podržte 🙂 pro zapnutí zařízení.

#### Vypnutí

Pokud je zařízení zapnuté, vypnete ho podržením tlačítka 🖑.

#### Automatické vypínání

Nastavte čas automatického vypnutí zařízení a zařízení se poté v nastavený čas automaticky vypne.

#### Kroky

1. V nabídce vyberte 💿 **Obecná nastavení** a stiskněte kolečko pro potvrzení.

- 2. Otáčením kolečka vyberte ikonu 🕛.
- 3. Stisknutím a otáčením kolečka vyberte požadovaný čas automatického vypnutí.
- 4. Podržením kolečka volbu uložte a opusťte nabídku.

### **i** Poznámka

- Viz ikona baterie se stavem baterie. Im znamená plné nabití a znamená, že je baterie slabá.
- Když se zobrazí poznámka o slabém nabití, baterie nabijte.
- Automatické vypnutí se projeví pouze v případě, že zařízení není v provozu nebo není připojeno k aplikaci HIKMICRO Sight.
- Odpočítávání času automatického vypnutí se znovu spustí, jakmile zařízení opět přejde do pohotovostního režimu nebo jakmile se restartuje.

### 2.6 Popis nabídky

Když je zařízení zapnuté, podržte kolečko pro zobrazení nabídky.

Otáčením kolečka můžete v nabídce vybírat funkce. Stisknutím kolečka vybranou funkci nakonfigurujete a podržením kolečka nabídku opustíte.

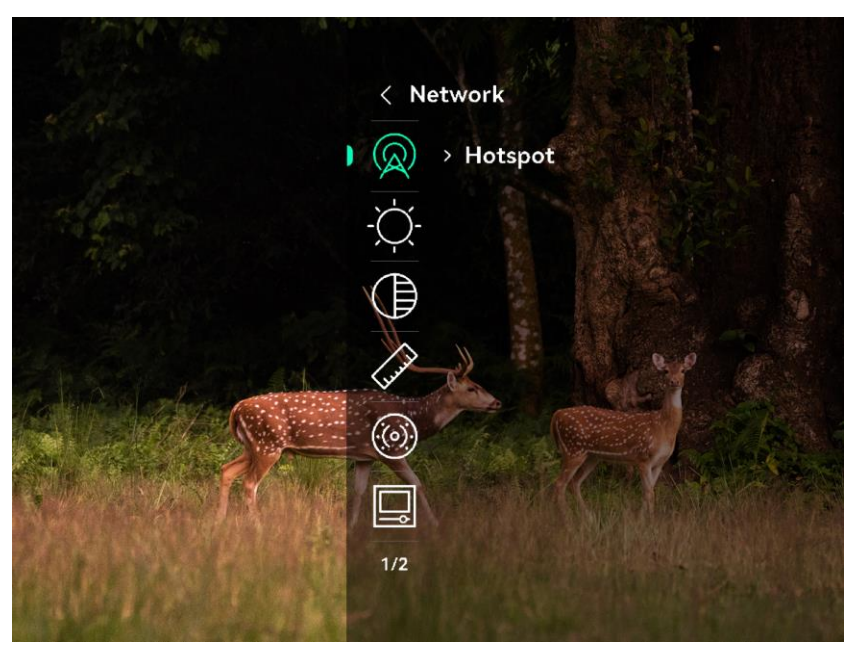

Obrázek 2-6 Nabídka zařízení

### 2.7 Připojení aplikace

Pomocí hotspotu připojte zařízení k aplikaci HIKMICRO Sight. Můžete pak na telefonu pořizovat snímky, nahrávat videa nebo konfigurovat parametry.

#### Kroky

1. Chcete-li aplikaci HIKMICRO Sight stáhnout, vyhledejte ji v obchodech App Store (systémy iOS) nebo Google Play<sup>™</sup> (systémy Android). Můžete ji také stáhnout a nainstalovat naskenováním kódu QR.

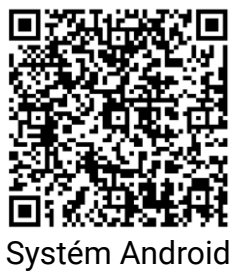

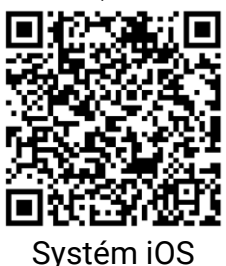

- 2. Otáčením kolečka v hlavní nabídce vyberte ikonu \, 👰 .
- 3. Stisknutím a otáčením kolečka vyberte Hotspot.
- 4. Zapněte síť WLAN telefonu a připojte ji k hotspotu.
  - Název hotspotu: HIK-IPTS Sériové číslo
  - Heslo hotspotu: V nabídce přejděte na Hotspotu a zkontrolujte heslo.

### 🔟 Poznámka

Pokud se heslo nezobrazuje, aktualizujte zařízení na nejnovější verzi. Nebo jako heslo zadejte sériové číslo.

5. Otevřete aplikaci a připojte telefon k zařízení. Na telefonu si můžete zobrazit rozhraní zařízení.

### 2.8 Stav firmwaru

### 2.8.1 Kontrola stavu firmwaru

#### Kroky

- 1. Otevřete aplikaci HIKMICRO Sight a propojte s ní zařízení.
- Zkontrolujte, zda se v rozhraní pro správu zařízení zobrazí výzva k aktualizaci. Pokud se nezobrazí výzva k aktualizaci, jedná se o nejnovější verzi firmwaru. V opačném případě firmware není nejnovější verze.

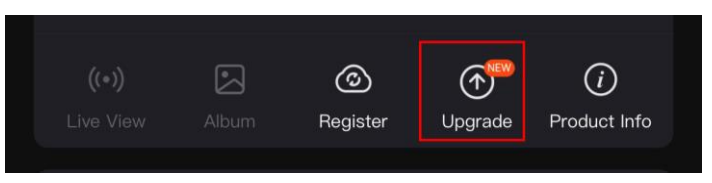

Obrázek 2-7 Kontrola stavu firmwaru

3. (Volitelné:) Pokud firmware není nejnovější verze, zařízení upgradujte. Viz *Upgrade zařízení*.

### 2.8.2 Upgrade zařízení

#### Upgrade zařízení pomocí aplikace HIKMICRO Sight

#### Než začnete

Nainstalujte do telefonu aplikaci HIKMICRO Sight a propojte s ní zařízení.

#### Kroky

- 1. Klepnutím na výzvu k aktualizaci vstupte do rozhraní pro aktualizaci firmwaru.
- 2. Klepnutím na tlačítko **Upgradovat** spusťte upgrade.

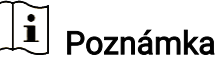

Ovládání upgradování se může lišit v závislosti na aktualizacích aplikace. Jako referenci použijte skutečnou verzi aplikace.

### Upgrade zařízení pomocí počítače

#### Než začnete

- Nejprve získejte balíček upgradu.
- Připojte zařízení k počítači a zapněte jej. Nechte zařízení 10 až 15 sekund spuštěné, než provedete další operaci.

#### Kroky

- 1. Pomocí kabelu připojte zařízení k počítači a zapněte zařízení.
- Otevřete rozpoznaný disk, zkopírujte soubor upgradu a vložte jej do kořenového adresáře zařízení.
- 3. Podržením tlačítka 🕛 restartujte zařízení a zařízení se automaticky upgraduje. Proces upgradu se zobrazí v hlavním rozhraní.

## **i** Poznámka

Zajistěte, aby bylo zařízení během přenosu balíčku upgradu připojeno k počítači. V opačném případě může dojít k nežádoucí závadě upgradu, poškození firmwaru atd.

### 2.9 Kalibrace obrazu (přehled)

Polohu okna obrazu lze pro různé uživatele upravit a uložit. Podrobné pokyny viz *Kalibrace obrazu*.

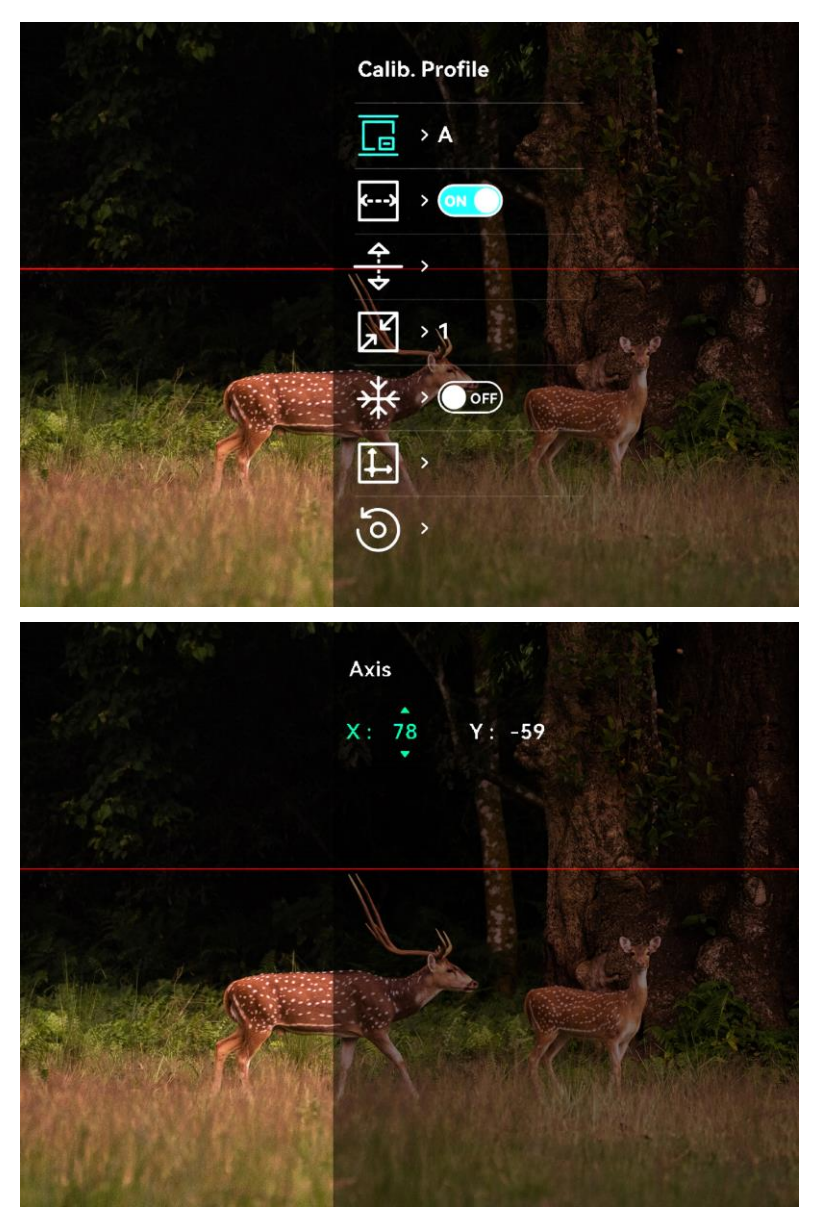

Obrázek 2-8 Efekt kalibrace obrazu

# 3 Nastavení obrazu

### 3.1 Nastavení zaostření

#### Kroky

- 1. Zapněte zařízení.
- 2. Uchopte zařízení a zkontrolujte, zda vám okulár zakrývá oko.
- 3. Otáčejte zaostřovacím kroužkem, dokud nebude obraz zřetelný.

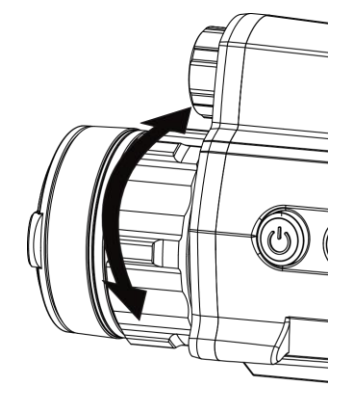

Obrázek 3-1 Nastavení zaostření

### **i** Poznámka

Při zaostřování se nedotkněte povrchu objektivu, abyste zabránili šmouhám na objektivu.

### 3.2 Nastavení jasu

#### Kroky

- 1. V nabídce vyberte ikonu -🔆 a stisknutím kolečka volbu potvrďte.
- 2. Otáčením kolečka upravte jas.
- 3. Podržením kolečka volbu uložte a opusťte nabídku.

### 3.3 Nastavení kontrastu

### Kroky

1. V nabídce vyberte ikonu 🌔 a stisknutím kolečka volbu potvrďte.

- 2. Otáčením kolečka upravte kontrast.
- 3. Podržením kolečka volbu uložte a opusťte nabídku.

### 3.4 Nastavení režimu zobrazení

V různých scénách můžete vybrat různé režimy zobrazení.

Podržte 🔆 v rozhraní živého zobrazení pro přepínání režimů zobrazení. Je možné zvolit 🐼 Den, 🕗 Noc, 🤣 Zelená, 🕗 Žlutá, 😂 Odmlžování a 🐼 Automaticky. Aktuální režim se zobrazí v horní části rozhraní.

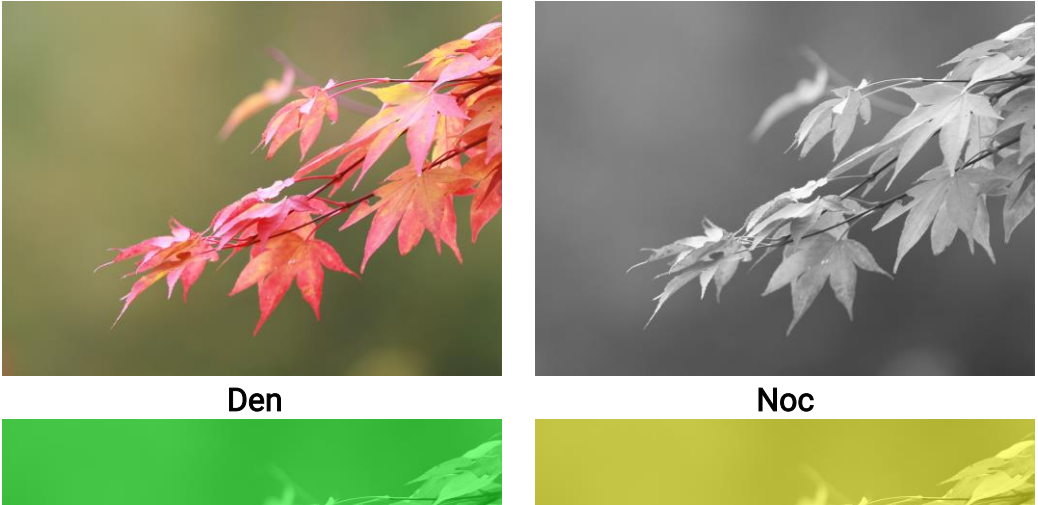

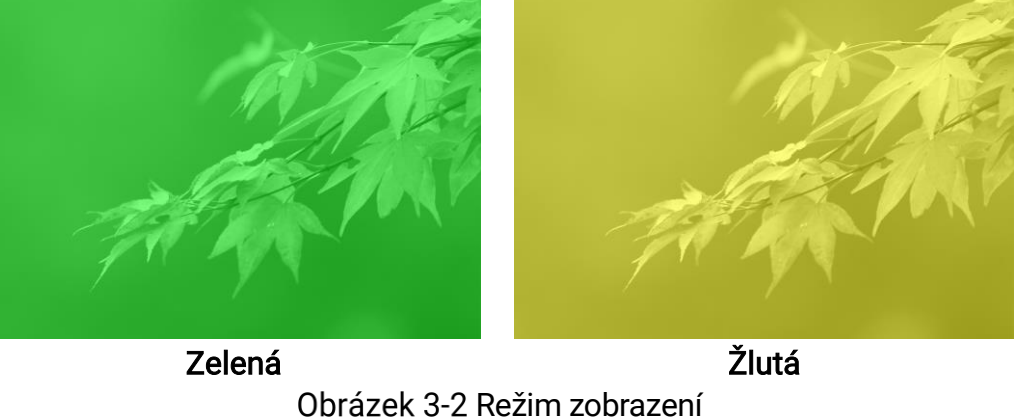

### 3.5 Kalibrace obrazu

Polohu okna obrazu lze pro různé uživatele upravit a uložit.

Kroky

1. V nabídce vyberte \, 🗔 .

- Vyberte stiskněte a otáčením kolečka nastavte velikost zobrazení nabídky.
- 3. Vyberte ikonu 🔲 a stisknutím a otočením kolečka přepněte kalibrační profily. K nastavení lze vybírat z 5 kalibračních profilů.

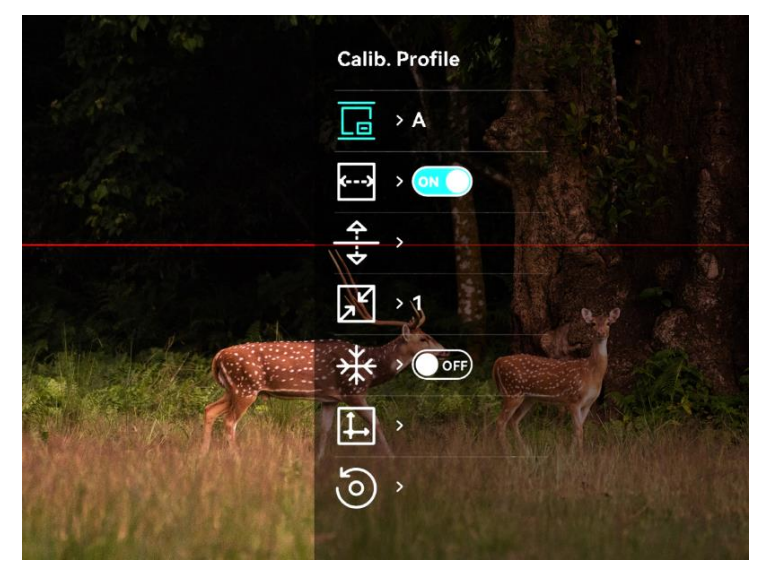

Obrázek 3-3 Nabídka kalibrace obrazu

- 4. Vyberte ikonu 😁 a stisknutím kolečka povolte referenční linii. Ujistěte se, že je referenční linie na obrazovce vodorovně.
- 5. Pokud je povolen referenční řádek, vyberte možnost otáčejte kolečkem pro nastavení polohy referenční linie. Pak podržte kolečko a vyberte možnost OK pro uložení parametrů.

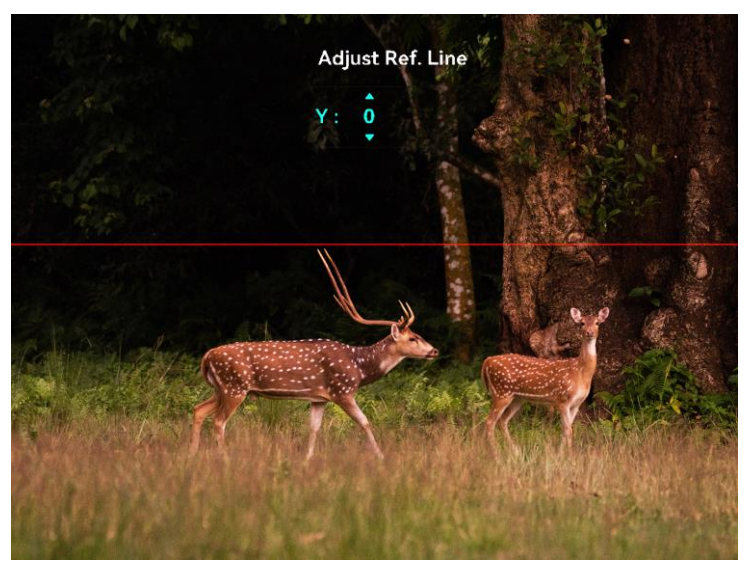

Obrázek 3-4 Úprava referenční linie

- 6. (Volitelné) Vyberte 
   a stisknutím kolečka vyberte funkci zmrazení snímku.
- 7. Vyberte ikonu </u> a stisknutím kolečka zahajte kalibraci.
- 8. Stisknutím kolečka vyberte osu X nebo Y a otáčením kolečka nastavte souřadnice, dokud okno nedosáhne cílové polohy.

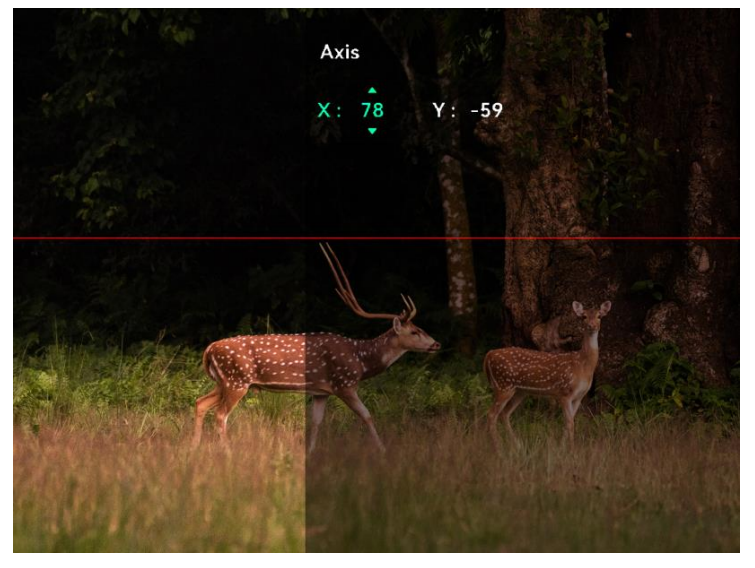

Obrázek 3-5 Kalibrace obrazu

9. (Volitelné) Vyberte 🧿 a stisknutím kolečka potvrďte. Stisknutím

tlačítka OK obnovíte výchozí polohu zobrazení a stisknutím tlačítka ZRUŠIT se podle pokynů vrátíte do rozhraní nastavení.

### **i** Poznámka

Výchozí poloha okna s obrazem nemusí být přesně nulová (X = 0, Y = 0). To je způsobeno mírnými individuálními odchylkami optických prvků a jde o běžný jev.

10. Pro opuštění kalibrace obrazu podržte kolečko.

# 4 Měření vzdálenosti

Zařízení dokáže detekovat vzdálenost mezi cílem a pozorovací polohou.

#### Než začnete

Při měření vzdálenosti mějte ruku nehybně a buďte ve stabilní poloze. V opačném případě by mohla být ovlivněna přesnost.

#### Kroky

- V nabídce otočte kolečkem a vyberte možnost kolečka potvrďte.
- 2. Nastavte parametry pro cíl.
  - 1) Otočením kolečka vyberte z možností cíle **Jelen**, **Vlk šedý**, **Medvěd hnědý** a **Vlastní**.
  - Stisknutím a otáčením kolečka nastavte výšku cíle. Čísla můžete přepínat stisknutím kolečka.

### **i** Poznámka

Výšku lze nastavit v rozsahu od 0,1 m do 9,0 m.

- Podržením kolečka uložte nastavení a vraťte se do rozhraní měření vzdálenosti.
- Vyrovnejte střed horní značky s okrajem horní části cíle a stisknutímkolečka volbu potvrďte.
- Vyrovnejte střed spodní značky s okrajem spodní části cíle a stisknutímkolečka volbu potvrďte.

#### Výsledek

V horní části obrazu se zobrazí výsledek měření vzdálenosti a výšky cíle.

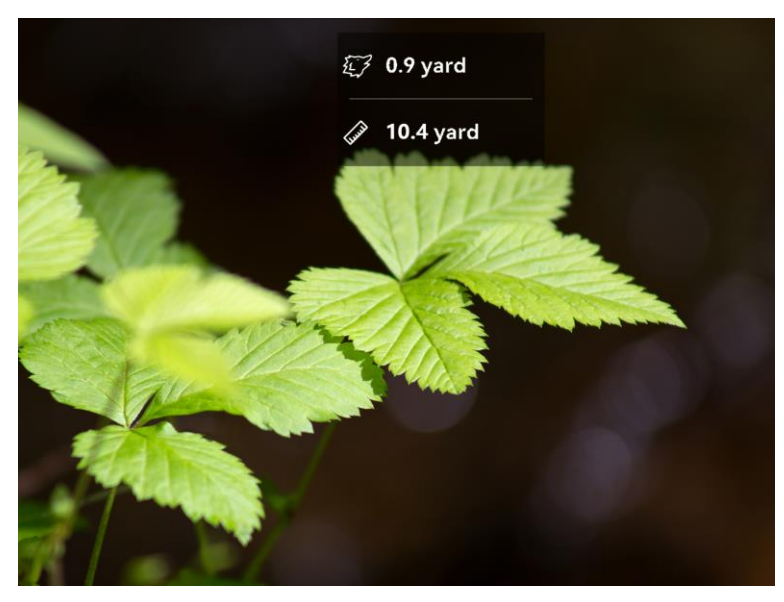

Obrázek 4-1 Výsledek měření vzdálenosti

# 5 **Obecná nastavení**

### 5.1 Nastavení nabídky na obrazovce

V této funkci si můžete vybrat, zda chcete v režimu živého zobrazení zobrazovat informace nabídky na obrazovce.

#### Kroky

- Otáčením kolečka vyberte ikonu a stisknutím kolečka přejděte do rozhraní nastavení.
- 3. Otáčením kolečka vyberte možnost OSD a stisknutím kolečka ji povolte.
- Otáčením kolečka vyberte možnost Datum nebo čas a stisknutím kolečka informace zobrazte nebo skryjte.
- 5. Podržením kolečka volbu uložte a opusťte nabídku.

### 5.2 Nastavení loga značky

Do rozhraní živého zobrazení můžete přidat logo značky.

#### Kroky

- V nabídce vyberte možnost <u>přejděte do podnabídky</u>.
- 2. Otáčením kolečka vyberte ikonu 🐣 a stisknutím kolečka povolte **Logo značky**.
- 3. Podržením kolečka uložte nastavení a opusťte nabídku.

#### Výsledek

V levé spodní části obrazu se zobrazí logo značky.

### 5.3 Zachycení snímku

V hlavním rozhraní živého zobrazení stiskněte  $\mathbb{M}$  a kolečko současně pro pořizování snímků.

### **i** Poznámka

Je-li pořízení snímku úspěšné, obraz se na 1 sekundu zmrazí a na displeji se zobrazí upozornění. Chcete-li pořízené snímky exportovat, viz část *Exportování souborů*.

### 5.4 Nastavení zvuku

Pokud povolíte funkci zvuku, bude se spolu s videem nahrávat zvuk. Je-li ve videu příliš hlasitý hluk, můžete tuto funkci zakázat.

#### Kroky

- 1. Otáčením kolečka v hlavní nabídce vyberte ikonu 🏼 🕠 .
- 2. Stisknutím kolečka povolte tuto funkci.
- 3. Podržením kolečka volbu uložte a opusťte nabídku.

### 5.5 Nahrávat video

#### Kroky

1. Stisknutím kolečka v rozhraní živého zobrazení začněte nahrávat.

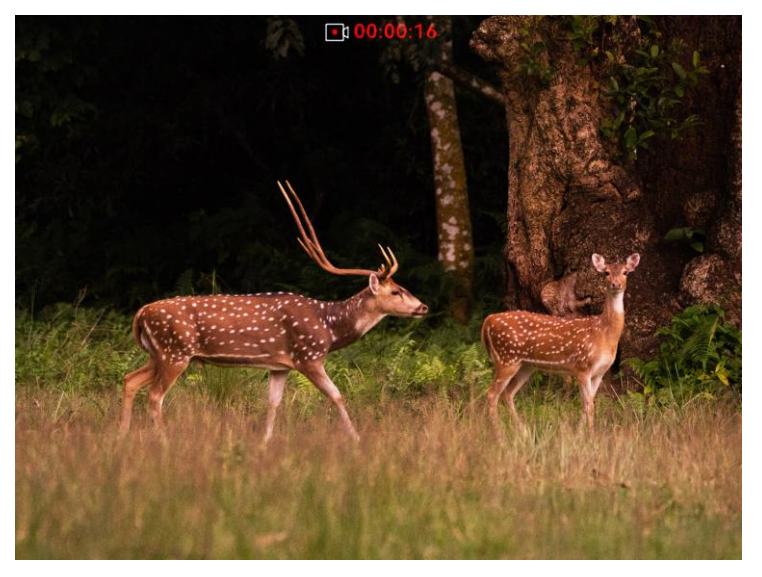

Obrázek 5-1 Spustit nahrávání

V horní části obrázku se zobrazí informace o době nahrávání.

2. Stiskněte kolečko znovu pro zastavení nahrávání.

Jak postupovat dál

Chcete-li soubory záznamu exportovat, viz část Exportování souborů.

### 5.6 Nahrávání videa předem

Pokud tuto funkci povolíte a vyberete dobu pro nahrávání předem, může zařízení začít automaticky nahrávat 7, 10 nebo 15 sekund před střelbou a ukončit nahrávání 7, 10 nebo 15 sekund po střelbě.

#### Kroky

- 1. V nabídce vyberte ikonu 📴 a stisknutím kolečka volbu potvrďte.
- Otáčením kolečka přepněte dobu pro nahrávání předem. Zvolit lze z možností 7 s, 10 s a 15 s.
- 3. Podržením kolečka volbu uložte a opusťte nabídku.

### **i** Poznámka

Pokud aktivujete nepřetržitou střelbu, začne zařízení nahrávat 7, 10 nebo 15 sekund před prvním ránou a ukončí nahrávání 7, 10 nebo 15 sekund po poslední ráně.

#### Jak postupovat dál

Chcete-li soubory záznamu exportovat, viz část Exportování souborů.

### 5.7 Exportování souborů

### 5.7.1 Exportování souborů přes aplikaci HIKMICRO Sight

Prostřednictvím aplikace HIKMICRO Sight můžete přistupovat k albům zařízení a exportovat soubory do telefonu.

#### Než začnete

Nainstalujte si do mobilního telefonu aplikaci HIKMICRO Sight.

#### Kroky

- 1. Otevřete aplikaci HIKMICRO Sight a propojte s ní zařízení. Viz kapitola *Připojení aplikace.*
- 2. Klepněte na Média pro přístup k albům zařízení.

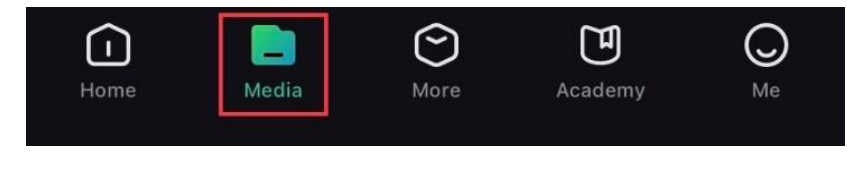

Obrázek 5-2 Přístup k albům zařízení

- Chcete-li zobrazit fotografie a videa, klepněte na položku Místní nebo Zařízení.
  - Místní: V aplikaci můžete zobrazit předchozí soubory.
  - Zařízení: Můžete zobrazit soubory aktuálního zařízení.

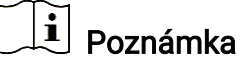

Fotografie nebo videa se v položce **Zařízení** nemusí zobrazit. Stáhněte stránku dolů a obnovte ji.

4. Klepnutím vyberte soubor a klepnutím na **Stáhnout** jej exportujte do místních alb telefonu.

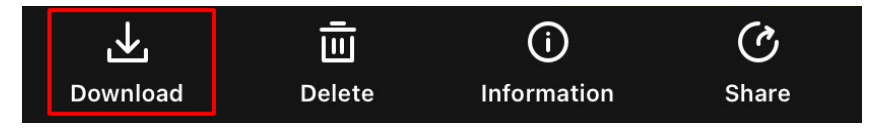

### **i** Poznámka

- Přejděte na možnost Já > Informace > Návod k obsluze v aplikaci a zobrazte podrobnější operace.
- Klepnutím na ikonu vlevo dole v rozhraní živého zobrazení můžete také otevřít alba zařízení.
- Ovládání exportování se může lišit v závislosti na aktualizacích aplikace. Jako referenci použijte skutečnou verzi aplikace.

### 5.7.2 Exportování souborů přes počítač

Tato funkce se používá k exportování nahraných videí a pořízených snímků.

#### Kroky

1. Připojte zařízení k počítači pomocí kabelu typu C.

**i** Poznámka

Zařízení musí být při připojování kabelu zapnuté.

- Otevřete disky počítače a vyberte disk zařízení. Přejděte do složky DCIM a vyhledejte složku s názvem roku a měsíce snímání. Pokud například v červnu 2022 pořídíte snímek nebo nahrajete video, přejděte na stránku DCIM > 202206 pro vyhledání obrázku nebo videa.
- 3. Vyberte soubory a zkopírujte je do počítače.
- 4. Odpojte zařízení od počítače.

# **i** Poznámka

- Zařízení zobrazí při připojení k počítači živý obraz, ale funkce jako nahrávání, snímání a hotspot jsou zakázány.
- Při prvním připojení zařízení k počítači se automaticky nainstaluje program ovladače.

# 6 Nastavení systému

### 6.1 Úprava data

#### Kroky

- 1. V nabídce vyberte <a>Obecné nastavení a stisknutím kolečka přejděte do dílčí nabídky.</a>
- 2. Vyberte ikonu 📋.
- Stisknutím kolečka vyberte rok, měsíc nebo den a otáčením kolečka změňte číslo.
- 4. Podržením kolečka uložte nastavení a opusťte nabídku.

### 6.2 Synchronizace času

#### Kroky

- 1. V nabídce vyberte <a>Obecné nastavení a stisknutím kolečka přejděte do dílčí nabídky.</a>
- 2. Vyberte ikonu 🕓 .
- Stisknutím a otáčením kolečka přepněte systém času. Na výběr je 24hodinový a 12hodinový čas. Pokud vyberete 12hodinový čas, stiskněte kolečko a otáčením kolečka vyberte mezi možnostmi Dop. a Odp.
- Stisknutím kolečka vyberte hodiny nebo minuty a otáčením kolečka změňte číslo.
- 5. Podržením kolečka uložte nastavení a opusťte nabídku.

### 6.3 Nastavení jazyka

Pomocí této funkce lze vybrat jazyk zařízení.

#### Kroky

1. V nabídce vyberte <a>Obecné nastavení a stisknutím kolečka přejděte do dílčí nabídky.</a>

- Vyberte (), a stisknutím kolečka vstupte do rozhraní pro konfiguraci jazyka.
- Otáčením kolečka vyberte jazyk podle potřeby a stisknutím kolečka volbu potvrďte.
- 4. Podržením kolečka opusťte nabídku.

### 6.4 Nastavení jednotky

Pro funkci měření vzdálenosti lze přepnout jednotku.

#### Kroky

- 1. V nabídce vyberte <a>Obecné nastavení a stisknutím kolečka přejděte do dílčí nabídky.</a>
- 2. Vyberte ikonu 🧏 a stisknutím kolečka výběr potvrďte.
- 3. Otočením kolečka vyberte **yard** nebo **m**.
- 4. Podržením kolečka uložte nastavení a opusťte nabídku.

### 6.5 Zobrazení informací o zařízení

- 1. V nabídce vyberte 💿 **Obecné nastavení** a stisknutím kolečka přejděte do dílčí nabídky.
- Vyberte ikonu (i) a stiskněte kolečko. Můžete tak zobrazit informace o zařízení, jako je verze a sériové číslo.

### 6.6 **Obnovení zařízení**

#### Kroky

- 1. V nabídce vyberte 💿 **Obecné nastavení** a stisknutím kolečka přejděte do dílčí nabídky.
- Vyberte S a stiskněte kolečko pro obnovení výchozího nastavení zařízení podle výzvy.

# 7 Časté otázky

### 7.1 **Proč je displej vypnutý?**

Zkontrolujte následující body.

- Zkontrolujte, zda zařízení nemá vybitou baterii nebo není v pohotovostním režimu.
- Připojte zařízení ke zdroji napájení a zapněte jej pro kontrolu monitoru.

### 7.2 **Obraz není zřetelný, jak ho upravit?**

Otáčejte prstencem nastavení dioptrií nebo zaostřovacím kroužkem, dokud nebude obraz zřetelný. Viz *Nastavení zaostření*.

# 7.3 **Pořizování snímků nebo nahrávání se nedaří. Co** je za problém?

Zkontrolujte následující body.

- Zkontrolujte, zda zařízení není připojeno k počítači. Pořizování snímků nebo nahrávání je při připojení zakázáno.
- Zkontrolujte, zda není úložiště plné.
- Zkontrolujte, zda v zařízení nedošla baterie.

### 7.4 **Proč počítač nedokáže zařízení rozpoznat?**

Zkontrolujte následující body.

- Zkontrolujte, zda je zařízení připojeno k počítači pomocí dodaného kabelu USB.
- Pokud použijete jiné kabely USB, nesmí být délka kabelu více než 1 m.

# Bezpečnostní pokyny

Účelem těchto pokynů je zajistit, aby uživatel mohl výrobek správně používat a zabránilo se nebezpečí nebo újmě na majetku.

#### Zákony a předpisy

Používání výrobku musí být přísně v souladu s místními bezpečnostními předpisy pro elektrická zařízení.

#### Konvence týkající se symbolů

Symboly, které lze v tomto dokumentu nalézt, jsou vysvětleny v níže uvedené tabulce.

| Symbol            | Popis                                                                                                    |
|-------------------|----------------------------------------------------------------------------------------------------|
| Nebezpečí         | Označuje nebezpečnou situaci, která, pokud se jí<br>nevyvarujete, bude nebo může mít za následek smrt<br>nebo vážné zranění.                                                                        |
| 🕂 Varování        | Tento symbol označuje potencionálně nebezpečné<br>situace, které, pokud jim nebude zabráněno, by mohly<br>vést k poškození zařízení, ztrátě dat, snížení<br>výkonnosti nebo neočekávaným výsledkům. |
| <b>i</b> Poznámka | Je dodatečnou informací, která zdůrazňuje nebo<br>doplňuje důležité body hlavního textu.                                                                                                    |

#### Přeprava

- Při přepravě uchovávejte zařízení v původním nebo jemu podobném balení.
- Po vybalení uchovejte veškeré obaly pro budoucí použití. V případě jakékoli poruchy je třeba vrátit zařízení výrobci v původním obalu. Přeprava bez původního obalu může vést k poškození zařízení, za které společnost neponese odpovědnost.
- Produkt nevystavujte fyzickým nárazům a zabraňte jeho spadnutí. Udržujte zařízení mimo dosah magnetického rušení.

### Napájení

- Zakupte si adaptér samostatně. Vstupní napětí musí dle normy IEC62368 splňovat požadavky na omezený zdroj napájení (5 V DC, 2 A). Podrobné informace naleznete v technických údajích.
- Používejte napájecí adaptér dodaný kvalifikovaným výrobcem.
   Podrobné požadavky na napájení naleznete ve specifikaci výrobku.
- Zkontrolujte, zda je zástrčka řádně zapojena do napájecí zásuvky.

- K jednomu napájecímu adaptéru NEPŘIPOJUJTE více zařízení, abyste zabránili přehřátí nebo nebezpečí požáru v důsledku přetížení.
- Vstupní napětí nabíječky baterie musí splňovat požadavky na omezený zdroj napájení (5 V DC, 2 A).
- Zdroj napájení musí splňovat požadavky na omezený zdroj napájení nebo požadavky PS2 podle normy IEC 62368-1.

#### Baterie

- Použita je baterie typu 18650 s ochrannou deskou. Velikost baterie činí 19 mm × 70 mm. Jmenovité napětí je 3,6 VDC a kapacita baterie činí 3200 mAh. Použité baterie likvidujte dle pokynů poskytnutých výrobcem baterie.
- UPOZORNĚNÍ: Při výměně baterie za nesprávný typ hrozí nebezpečí výbuchu. Baterii nahrazujte pouze stejným nebo odpovídajícím typem.
- Baterie nesprávné velikosti nesmí být instalovány a mohou způsobit abnormální vypnutí.
- V případě potřeby si zakupte baterii doporučenou výrobcem.
- Baterie zakoupené uživateli musí splňovat příslušné mezinárodní normy týkající se bezpečnosti baterií (např. normy EN/IEC).
- Používejte baterii dodanou kvalifikovaným výrobcem. Podrobné požadavky na baterii naleznete ve specifikaci výrobku.
- Použité baterie zlikvidujte podle pokynů.
- Pokud zařízení delší dobu nepoužíváte, vyjměte baterii.
- Při dlouhodobém skladování baterii každého půl roku plně nabijte, abyste zajistili zachování její kvality. V opačném případě může dojít k jejímu poškození.
- Zajistěte, aby teplota baterie při nabíjení byla mezi 0 °C a 45 °C (32 °F a 113 °F).
- Nevhazujte do ohně, nevkládejte do horké trouby, mechanicky ji nedrťte ani neřezejte. Mohlo by dojít k výbuchu.
- Nenechávejte baterii v prostředí s extrémně vysokou teplotou nebo nízkým tlakem vzduchu, což by mohlo vést k výbuchu nebo úniku hořlavé kapaliny či plynu.
- Během nabíjení ověřte, zda se v okolí 2 m od nabíječky nenachází hořlavé materiály.
- Zařízení s baterií nebo samotnou baterii NEUMISŤUJTE do blízkosti zdroje tepla nebo ohně. Vyhněte se přímému slunečnímu záření.
- NEPOKLÁDEJTE baterii na místa v dosahu dětí.
- Baterii NEPOLYKEJTE, mohlo by dojít k chemickým popáleninám.
- Baterii nelze nabíjet přímo pomocí externího zdroje napájení.
- Zařízení nelze nabíjet, k nabíjení baterie použijte dodanou nabíječku.
- Zakupte si adaptér samostatně. Provozní prostředí adaptéru by mělo

odpovídat provoznímu prostředí zařízení.

#### Údržba

- V případě, že výrobek nefunguje správně, obraťte se na prodejce nebo na nejbližší servisní středisko. Nepřebíráme žádnou odpovědnost za problémy způsobené neoprávněnou opravou nebo údržbou.
- V případě potřeby zařízení jemně otřete čistým hadříkem navlhčeným malým množstvím etanolu.
- V případě použití zařízení způsobem jiným než určeným výrobcem může dojít ke zrušení platnosti záruky.
- Čočky čistěte měkkým suchým hadříkem nebo čisticím papírkem, abyste je nepoškrábali.

#### Provozní prostředí

- Zajistěte, aby provozní prostředí vyhovovalo požadavkům zařízení. Provozní teplota musí být -30 °C až 55 °C a provozní vlhkost musí být max. 95 %.
- NEVYSTAVUJTE zařízení extrémně horkému, chladnému, prašnému, korozivnímu, slanému/zásaditému nebo vlhkému prostředí.
- Neinstalujte zařízení na vibrující povrchy ani do míst vystavených nárazům (jinak může dojít k poškození zařízení).
- NEMIŘTE objektivem do slunce ani do jiného zdroje jasného světla.

#### Stav nouze

Pokud ze zařízení vychází kouř, zápach nebo hluk, zařízení okamžitě vypněte, odpojte napájecí kabel a obraťte se na servisní středisko.

#### Adresa výrobce

Místnost 313, jednotka B, budova 2, ulice Danfeng 399, podobvod Xixing, obvod Binjiang, Hangzhou, Zhejiang 310052, Čína

Hangzhou Microimage Software Co., Ltd.

# Právní informace

©Hangzhou Microimage Software Co., Ltd. Všechna práva vyhrazena.

### O tomto návodu

V návodu jsou obsaženy pokyny k používání a obsluze výrobku. Obrázky, schémata, snímky a veškeré ostatní zde uvedené informace slouží pouze jako popis a vysvětlení. Informace obsažené v tomto návodu podléhají vzhledem k aktualizacím firmwaru nebo z jiných důvodů změnám bez upozornění. Nejnovější verzi tohoto návodu naleznete na webových stránkách společnosti HIKMICRO (*http://www.hikmicrotech.com*).

Tento návod používejte s vedením a pomocí odborníků vyškolených v oblasti podpory výrobku.

### Ochranné známky

HIKMICRO a ostatní ochranné známky a loga společnosti HIKMICRO jsou vlastnictvím společnosti HIKMICRO v různých jurisdikcích.

Ostatní ochranné známky a loga uvedené v této příručce jsou majetkem příslušných vlastníků.

### Prohlášení o vyloučení odpovědnosti

TATO PŘÍRUČKA A POPISOVANÉ PRODUKTY VČETNĚ PŘÍSLUŠNÉHO HARDWARU, SOFTWARU A FIRMWARU JSOU V MAXIMÁLNÍM ROZSAHU PŘÍPUSTNÉM PODLE ZÁKONA POSKYTOVÁNY, "JAK STOJÍ A LEŽÍ", A "SE VŠEMI VADAMI A CHYBAMI". SPOLEČNOST HIKMICRO NEPOSKYTUJE ŽÁDNÉ VÝSLOVNÉ ANI PŘEDPOKLÁDANÉ ZÁRUKY ZARNUJÍCÍ MIMO JINÉ PRODEJNOST, USPOKOJIVOU KVALITU NEBO VHODNOST KE KONKRÉTNÍM ÚČELŮM. POUŽÍVÁNÍ TOHOTO PRODUKTU JE NA VAŠE VLASTNÍ RIZIKO. SPOLEČNOST HIKMICRO V ŽÁDNÉM PŘÍPADĚ NENESE ODPOVĚDNOST ZA JAKÉKOLI ZVLÁŠTNÍ, NÁSLEDNÉ, NÁHODNÉ NEBO NEPŘÍMÉ ŠKODY ZAHRNUJÍCÍ MIMO JINÉ ŠKODY ZE ZTRÁTY OBCHODNÍHO ZISKU. PŘERUŠENÍ OBCHODNÍ ČINNOSTI NEBO ZTRÁTY DAT, POŠKOZENÍ SYSTÉMŮ NEBO ZTRÁTY DOKUMENTACE V SOUVISLOSTI S POUŽÍVÁNÍM TOHOTO VÝROBKU BEZ OHLEDU NA TO, ZDA TAKOVÉ ŠKODY VZNIKLY Z DŮVODU PORUŠENÍ SMLOUVY, OBČANSKOPRÁVNÍHO PŘEČINU (VČETNĚ NEDBALOSTI) ČI ODPOVĚDNOSTI ZA PRODUKT, A TO ANI V PŘÍPADĚ, ŽE SPOLEČNOST HIKMICRO BYLA NA MOŽNOST TAKOVÝCHTO ŠKOD NEBO ZTRÁTY UPOZORNĚNA.

BERETE NA VĚDOMÍ, ŽE INTERNET SVOU PODSTATOU PŘEDSTAVUJE SKRYTÁ BEZPEČNOSTNÍ RIZIKA A SPOLEČNOST HIKMICRO PROTO NEPŘEBÍRÁ ŽÁDNOU ODPOVĚDNOST ZA NESTANDARDNÍ PROVOZNÍ CHOVÁNÍ, ÚNIK OSOBNÍCH ÚDAJŮ NEBO JINÉ ŠKODY VYPLÝVAJÍCÍ Z KYBERNETICKÉHO ČI HACKERSKÉHO ÚTOKU, NAPADENÍ VIREM NEBO ŠKODY ZPŮSOBENÉ JINÝMI INTERNETOVÝMI BEZPEČNOSTNÍMI RIZIKY; SPOLEČNOST HIKMICRO VŠAK V PŘÍPADĚ POTŘEBY POSKYTNE VČASNOU TECHNICKOU PODPORU.

SOUHLASÍTE S TÍM, ŽE TENTO PRODUKT BUDE POUŽÍVÁN V SOULADU SE VŠEMI PLATNÝMI ZÁKONY A VÝHRADNĚ ODPOVÍDÁTE ZA ZAJIŠTĚNÍ. ŽE VAŠE UŽÍVÁNÍ BUDE V SOULADU S PLATNOU LEGISLATIVOU. ODPOVÍDÁTE ZEJMÉNA ZA POUŽÍVÁNÍ PRODUKTU ZPŮSOBEM, KTERÝ NEPORUŠUJE PRÁVA TŘETÍCH STRAN. COŽ ZAHRNUJE MIMO JINÉ PRÁVO NA OCHRANU OSOBNOSTI, PRÁVO DUŠEVNÍHO VLASTNICTVÍ NEBO PRÁVO NA OCHRANU OSOBNÍCH ÚDAJŮ A DALŠÍ PRÁVA NA OCHRANU SOUKROMÍ. TENTO VÝROBEK NESMÍTE POUŽÍVAT K NEZÁKONNÉMU LOVU ZVÍŘAT, NARUŠENÍ SOUKROMÍ ANI K ŽÁDNÉMU JINÉMU ÚČELU, KTERÝ JE NEZÁKONNÝ NEBO POŠKOZUJE VEŘEJNÝ ZÁJEM. TENTO PRODUKT NESMÍTE POUŽÍVAT K JAKÝMKOLI NEDOVOLENÝM KONCOVÝM ÚČELŮM VČETNĚ VÝVOJE ČI VÝROBY ZBRANÍ HROMADNÉHO NIČENÍ, VÝVOJE NEBO VÝROBY CHEMICKÝCH ČI BIOLOGICKÝCH ZBRANÍ NEBO JAKÝCHKOLI ČINNOSTÍ SOUVISEJÍCÍCH S JADERNÝMI VÝBUŠNINAMI NEBO NEBEZPEČNÝM JADERNÝM PALIVOVÝM CYKLEM ČI K PODPOŘE PORUŠOVÁNÍ LIDSKÝCH PRÁV.

DODRŽUJTE VŠECHNY ZÁKAZY A ZVLÁŠTNÍ UPOZORNĚNÍ PODLE VŠECH PLATNÝCH ZÁKONŮ A PŘEDPISŮ, ZEJMÉNA MÍSTNÍCH ZÁKONŮ A PŘEDPISŮ O STŘELNÝCH ZBRANÍCH A/NEBO MYSLIVOSTI. PŘED NÁKUPEM NEBO POUŽITÍM TOHOTO PRODUKTU SI VŽDY PROSTUDUJTE NÁRODNÍ PODMÍNKY A PŘEDPISY. UPOZORŇUJEME, ŽE PŘED NÁKUPEM, PRODEJEM, MARKETINGEM A/NEBO POUŽITÍM PRODUKTU MŮŽE BÝT NUTNÉ ZAŽÁDAT O POVOLENÍ, CERTIFIKÁTY A/NEBO LICENCE. SPOLEČNOST HIKMICRO NENESE ODPOVĚDNOST ZA ŽÁDNÝ TAKOVÝ NEZÁKONNÝ NEBO NEPATŘIČNÝ NÁKUP, PRODEJ, MARKETING A KONEČNÉ POUŽITÍ ANI ZA JAKÉKOLI ZVLÁŠTNÍ, NÁSLEDNÉ, NÁHODNÉ NEBO NEPŘÍMÉ ŠKODY, KTERÉ TAK MOHOU VZNIKNOUT.

V PŘÍPADĚ JAKÉHOKOLI ROZPORU MEZI TÍMTO NÁVODEM A PŘÍSLUŠNÝMI ZÁKONY PLATÍ DRUHÉ ZMÍNĚNÉ.

# Zákonné informace

Tyto části se vztahují pouze k výrobkům nesoucím odpovídající označení nebo informaci.

### Prohlášení o shodě EU

Tento výrobek a případně i dodávané příslušenství jsou označeny značkou "CE", a proto splňují platné harmonizované evropské normy uvedené ve směrnici 2014/30/EU (EMCD), směrnici 2014/35/EU (LVD), směrnici 2011/65/EU (RoHS), směrnici 2014/53/EU.

Společnost Hangzhou Microimage Software Co., Ltd. tímto prohlašuje, že toto zařízení (viz štítek) je v souladu se směrnicí 2014/53/EU.

Plné znění EU prohlášení o shodě je k dispozici na následující webové adrese:

https://www.hikmicrotech.com/en/support/downloadcenter/declaration-of-conformity/

#### Frekvenční pásma a výkon (pro CE)

Frekvenční pásma a režimy a jmenovité limity přenášeného výkonu (vyzařovaného anebo vedeného) jsou ve vztahu k tomuto rádiovému zařízení následující: Wi-Fi 2,4 GHz (2,4 GHz až 2,483 5 GHz), 20 dBm.

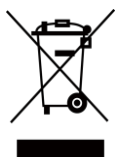

Směrnice 2012/19/EU (směrnice WEEE): Výrobky označené tímto symbolem nelze v Evropské unii likvidovat společně s netříděným domovním odpadem. Při zakoupení nového ekvivalentního výrobku tento výrobek řádně zrecyklujte vrácením svému místnímu dodavateli, nebo jej zlikvidujte odevzdáním v určených sběrných místech. Další informace naleznete na adrese: www.recyclethis.info.

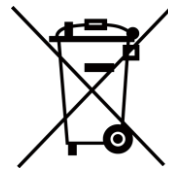

Směrnice 2006/66/ES a její úprava 2013/56/EU (směrnice o bateriích): Tento výrobek obsahuje baterii, kterou nelze v Evropské unii likvidovat společně s netříděným domovním odpadem. Konkrétní informace o baterii naleznete v dokumentaci výrobku. Baterie je označena tímto symbolem, který může obsahovat písmena značící kadmium (Cd), olovo (Pb) nebo rtuť (Hg). Za účelem řádné recyklace baterii odevzdejte svému dodavateli nebo na určené sběrné místo. Další informace naleznete na adrese: www.recyclethis.info.

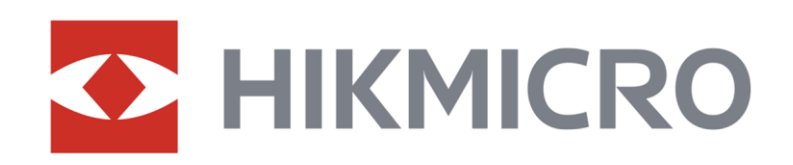

Hikmicro Hunting.Global

() Hikmicro Hunting.Global

HIKMICRO Outdoor

www.hikmicrotech.com

in, HIKMICRO

🖂 support@hikmicrotech.com

UD37143B